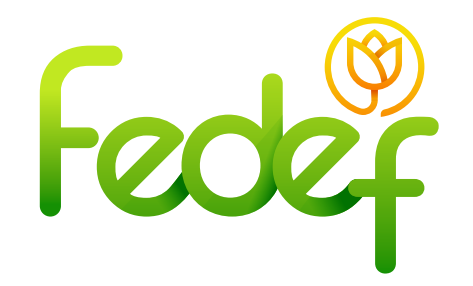

## ¿Cómo iniciar sesión siendo asociado?

Al ser asociado de la compañía, su información se encuentra registrada en la base de datos y automáticamente se hace el respectivo registro en el sistema. Por lo tanto, para iniciar sesión debe seguir el respectivo procedimiento:

## Paso 1: Inicio de sesión:

• Ingresar a la Sucursal Virtual https://fedef.savinteractivo.com

• Ingresar el correo electrónico, documento, contraseña y aceptar términos y condiciones.

\*Debe colocar el correo electrónico que registro en la compañía. Como contraseña, le asignarán una que corresponde a los últimos 6 dígitos de su cédula, pero usted como asociado puede realizar el cambio en el sistema.

• Dar clic en el botón "ingresar"

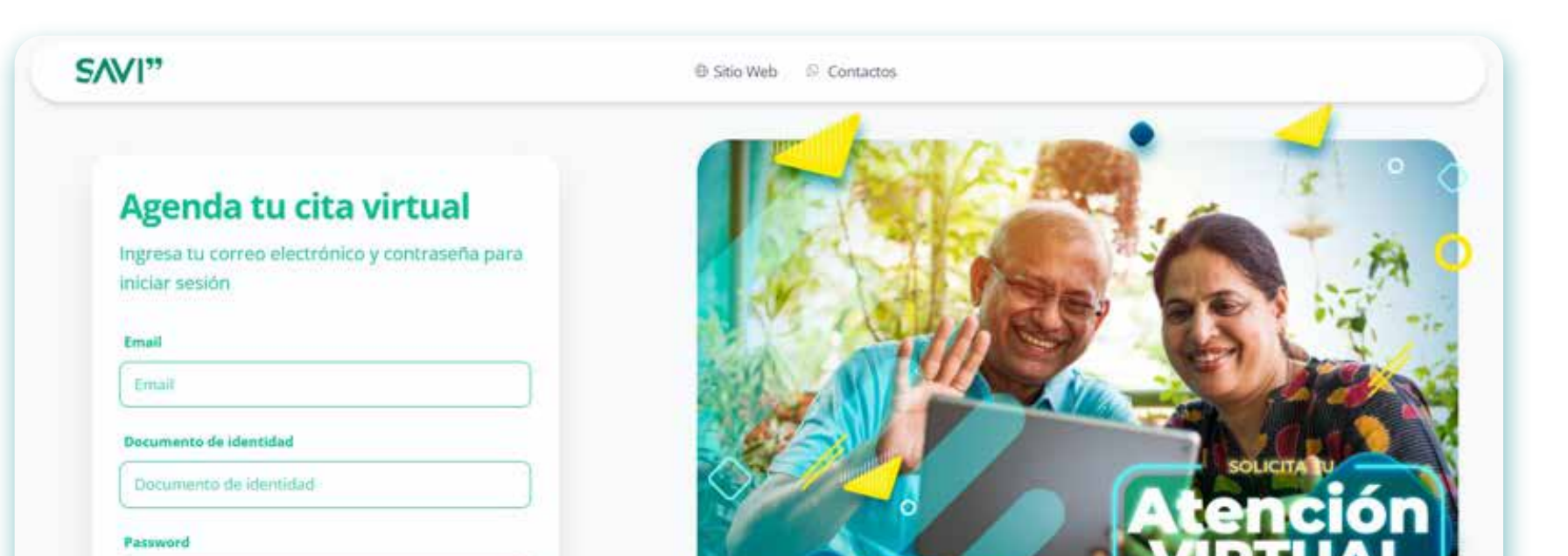

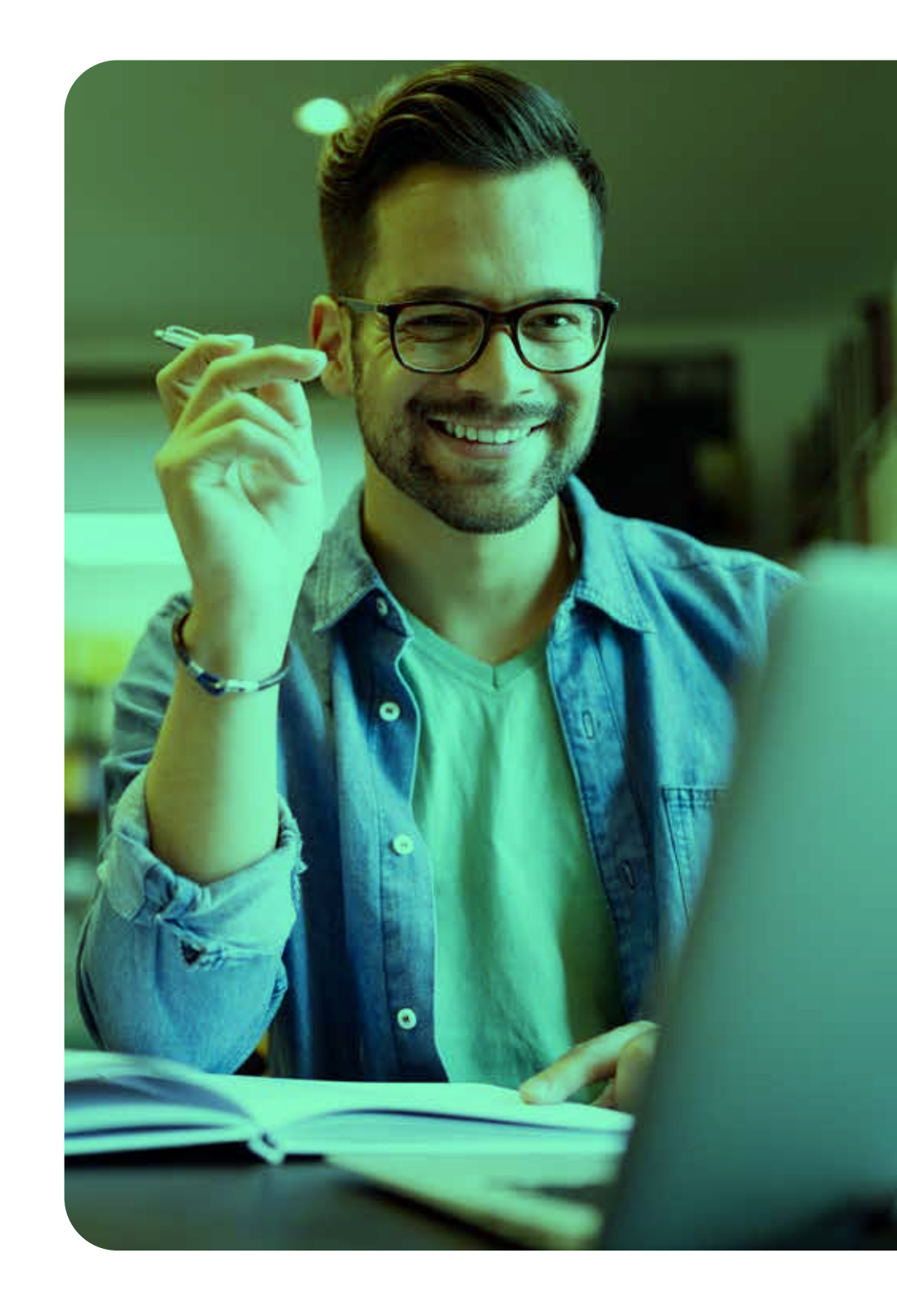

*Nota:* En caso de que realice el cambio de su contraseña se debe utilizar la

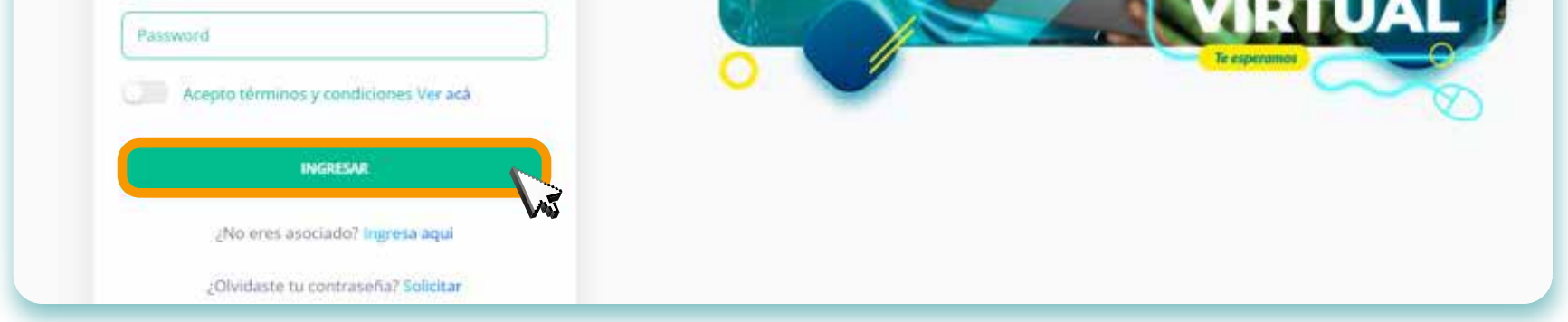

Nota 1: Al ingresar por primera vez a su cuenta, se debe realizar la activación, verificando el correo electrónico. Este procedimiento se muestra en "¿Cómo se registran los usuarios que no son asociados?"

Nota 2: De no encontrase registrado, debe ir al procedimiento: "¿Cómo se registran los usuarios que no son asociados?" nueva para iniciar sesión, de haberla olvidado siga el procedimiento de: "¿Cómo recuperar la contraseña?"

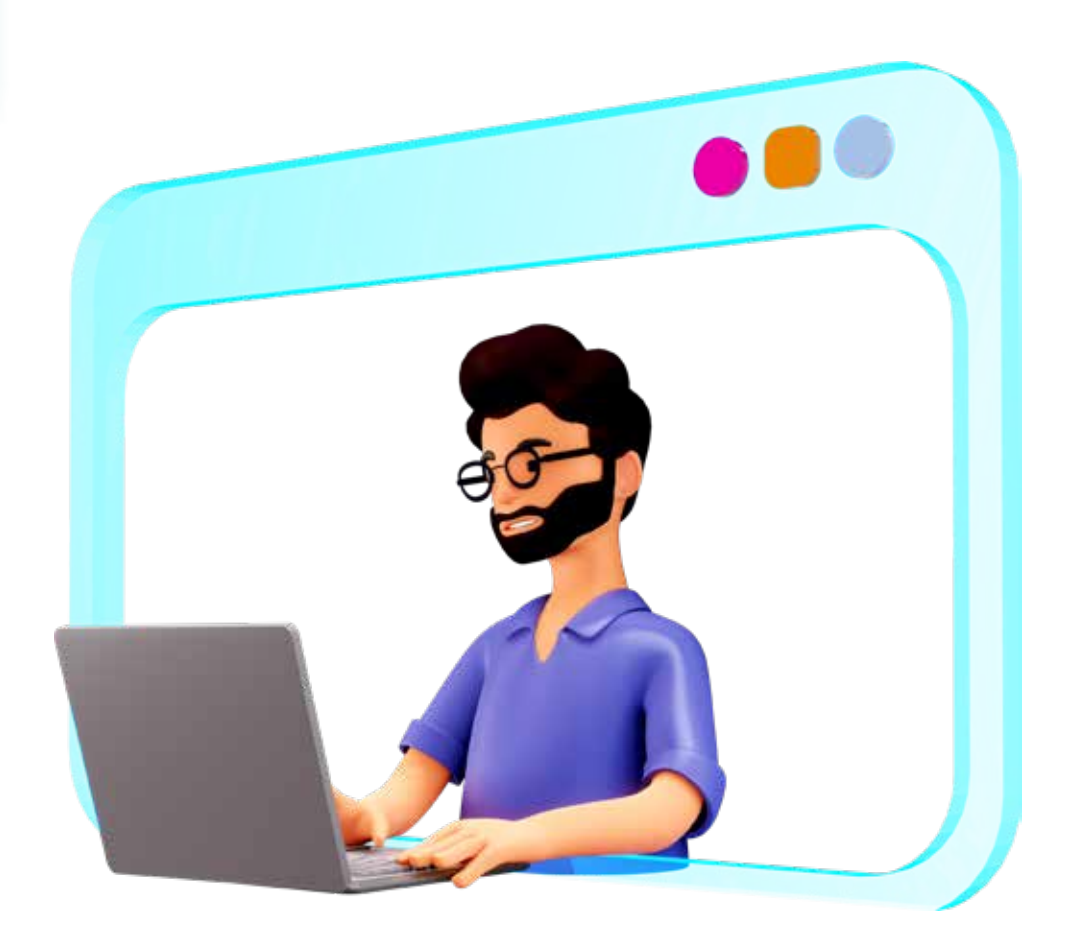

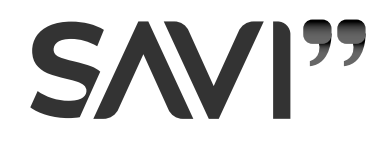

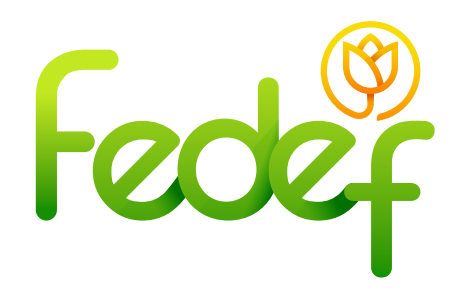

• La plataforma necesita verificar el correo electrónico, para eso, dar clic en "enviar correo".

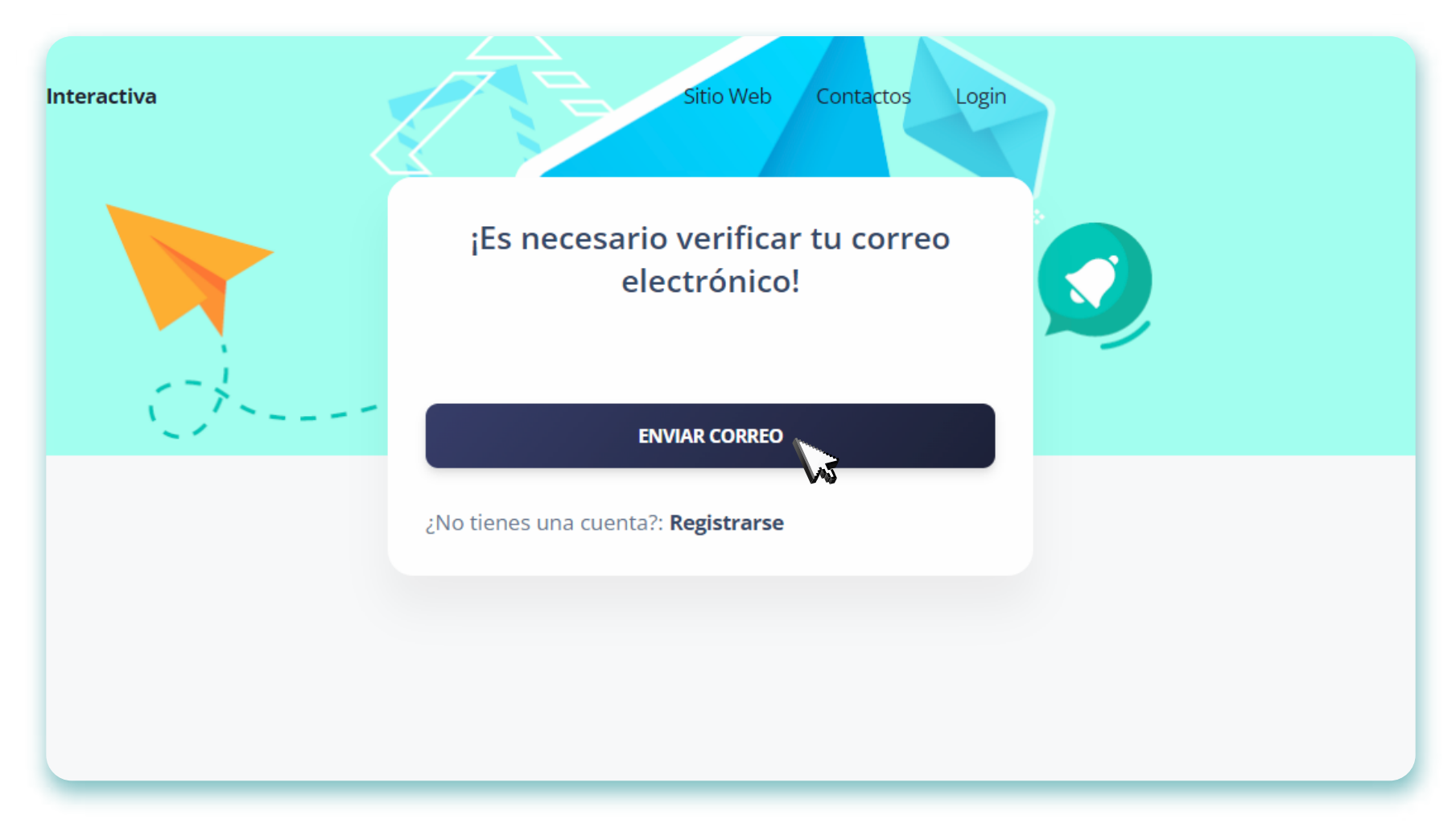

 A continuación, recibirá en la bandeja de correo electrónico el mensaje para realizar el proceso de activación de la cuenta
\*No olvide revisar en su bandeja de spam o correo no deseado

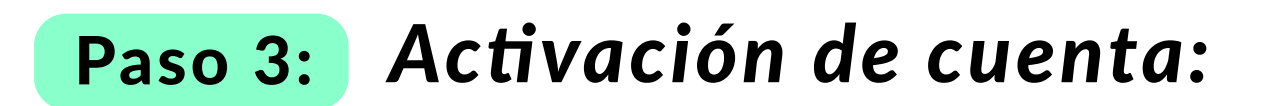

• En la bandeja de correo, validar el mensaje correspondiente a la activación, con el siguiente asunto: "Confirme su correo electrónico".

• Cliquear en el botón "Confirme su correo electrónico" y se

direccionará a la plataforma, donde se agenda una cita virtual para la reunión con el asesor.

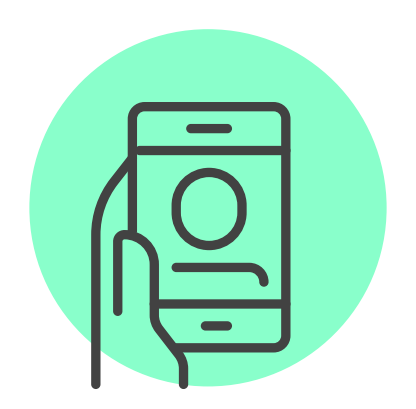

SAVI"

| Confirme su correo electrónico                                                                           |                                                                                                    |  |
|----------------------------------------------------------------------------------------------------|----------------------------------------------------------------------------------------------------|--|
| SAVI <atencion@savinteractivo.com> <u>Anular suscripción</u><br/>para mí ▼</atencion@savinteractivo.com> |                                                                                                    |  |
|                                                                                                    | SAVI                                                                                                    |  |
|                                                                                                    | jHola!     Por favor, haga clic en el botón de abajo para verificar su dirección de correo electrónico.     Confirme su correo electrónico     Si no ha creado una cuenta, no se requiere ninguna acción adicional.     Saludos,     SAVI |  |
|                                                                                                    | expires=1658417173&signature=44c01b34c3dd1ff85f81f3a5f40366c91358a4e73e<br>d3f8df934631a85cd8099f                                                                                                    |  |